# برنامج إصدارات مكتب الشؤون الفنية قطاع المساجد

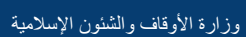

27.12.2015

#### إجراءات التسجيل وإنشاء طلبات إصدارات الكتب

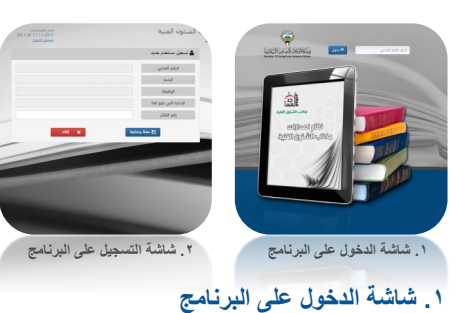

تتيح هذه الشاشة الدخول نظام تسجيل الطلبات.

- الخطوات:
- ادخال الرقم المدني الصحيح ۱.
  - ضغط زر دخ<u>ول.</u> ۲.
- في حال عدم وجود أية مشكلة، تظهر الشاشة التالية تلقانيا. ٣ ملاحظات:

قد تظهر رسانل مختلفة في حالة وجود خطأ بعد ادخال الرقم المدني وفى حالة ظهور أحد هذه الرسائل، يجب الاتصال بالمكتب الفنى لقطاع المساجد للمساعدة.

## ٢. شاشة التسجيل على البرنامج

تتيح هذه الشاشة تسجيل بيانات مستخدم جديد لنظام الطلبات. هذه الشاشة تظهر مرة واحدة فقط عند الدخول على البرنامج لأول مرة. في هذه الشاشة، البرنامج يظهر بيانات المستخدم الجديد من واقع بيانات شوون الموظفين تلقانيا.

الخطوات:

- ادخال رقم النقال أو تعديل رقم النقال اذا كان موجود من أول. .١
  - ضغط زر حفظ ومتابعة. ۲.
  - تظهر شاشة طلب إصدارات تلقانيا بعد الحفظ ۳.
    - ملاحظات:

قد صحة رقم النقال مهمة جدا لاستلام رسائل نصية قصيرة من البرنامج لاحقا.

#### ٣. شاشة إنشاء طلب إصدارات كتب

تتيح هذه الشاشة طلب من الإصدارات المتاحة من مكتب الشؤون الفنية لقطاع المساجد والمرغوب بها.

# الخطوات:

- اختيار الإصدار (الكتاب) المرغوب به. .١ تظهر الإصدارات التي تم اختيارها على الجهة اليسرى من ۲. الشاشة.
  - إمكانية الغاء اختيار إصدار. ۳.
- إمكانية البحث عن إصدار بحسب اسم الكتاب أو اسم المؤلف ولو ٤.
  - بجزء من الاسم
  - ضغط زر تسجيل الطلب. ۰.
  - تظهر شاشة تأكيد الطلب تلقانيا. ٦.

ملاحظات: إمكانية تحديث رقم النقال متاحة من هذه الشاشة ، إمكانية تسجيل الخروج متاحة لإلغاء الطلب. ضغط زر الإلغاء يؤدي الى حذف جميع الكتب التي تم اختيارها والبدء من جديد في اختيار الكتب. توفر إمكانية اختيار جميع الإصدارات ، إمكانية الضغط على صورة الكتاب لتكبيرها.

اصدارات مکتر المساجد فطاع المساجد

A

لمدخل إلى جامع الإمام الترمذي

## ٤. شاشة التأكيد على إنشاء الطلب

هذه الشاشة تمثل الخطوة الأخيرة من تسجيل الطلب وهي تأكيد الطلب. حيث من هذه الشاشة تستطيع تأكيد الطلب أو إلغاء تسجيل الطلب كأنه لم يكن.

#### الخطوات:

- يظهر تاريخ الطلب تلقانيا. .١
- ۲. تظهر قائمة بالكتب التي تم اختيارها في الشاشة السابقة.
- يظهر تاريخ الاستلام تلقانيا وهو تاريخ مهم جدا والذي يحدد متى ۳. تستطيع استلام الكتب في هذا التاريخ.
- ضغط زر موافق والذي يؤدي الى تسجيل الطلب في مكتب الشئون ٤. الفنية آليا.
- ملاحظات: ضغط زر إلغاء يؤدي الى الغاء الطلب و<u>اتاحة تسجيل طلب آخر جديد.</u>

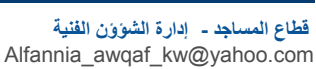

رقم البدالة ( ۲۲۲۲۲۷۰۰)

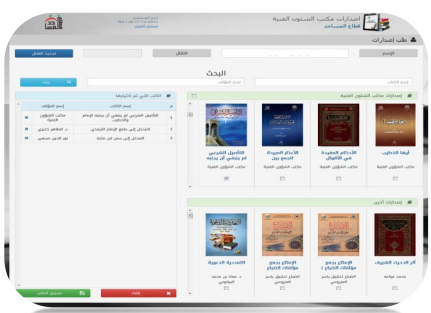

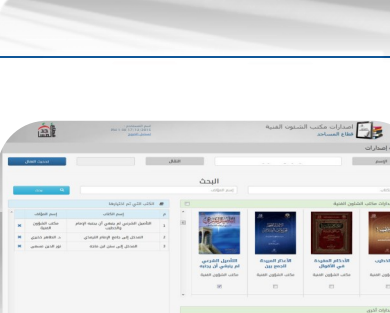

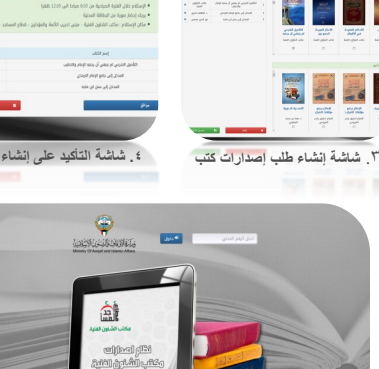

الرقم المدنى

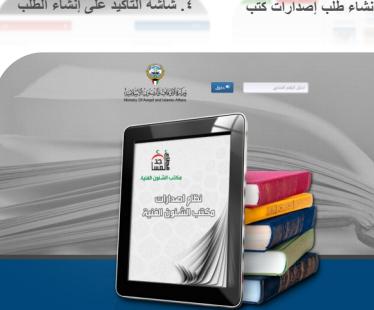

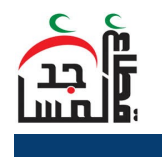

مركز نظم المعلومات